# Fast File Copy 32 Version 1.0 vom 2.5.1996

ein **Freeware** Programm programmiert in Delphi 1996 von Julian Ziersch

email: 100744.2101@compuserve.com

Das Programm darf beliebig weiter verteilt werden, auch auf CDRom.

Beachten Sie bitte: Die Benutzung dieses Programmes erfolgt auf eigene Gefahr. Der Autor übernimmt keine Haftung für etwaigen Datenverlust.

#### 1. Anwendung:

Haben Sie sich nicht bereits über die fliegenden Blätter beim Kopieren mittels des Win95 Explorers geärgert? Die Fortschrittsanzeige bezieht sich nur auf die aktuelle Datei, man hat keine Idee wie lange es noch dauern wird. Und, das ist am schlimmsten, der aktuelle Explorer ist total gesperrt und läßt sich überdies nicht mehr minimieren.

Jetzt gibt es FFC32. Dieses Programm listet vor dem Kopieren alle Dateien auf, die kopiert werden sollen und addiert deren Länge. Man weiß nun schon vorher ob noch genügend Platz ist. Der Kopiervorgang kann vollständig im Hintergrund ablaufen; bei minimierten Fenster wird der Fortschritt in % in der Taskbar angezeigt. Der Explorer wird nicht gesperrt. Die Dateien die bereits kopiert wurden werden aus der Liste gelöscht. Man kann jederzeit den Kopiervorgang unterbrechen und später wieder aufnehmen.

## 2. Installation:

- a) Kopieren Sie die Datei FFC32.EXE in das Windows Verzeichnis
- b) Erstellen Sie eine Verknüpfung auf diese Datei im Verzeichnis \*Windows*\*SendTo*.

Das wars.

## 3. Benutzung:

Wählen Sie die Dateien und Verzeichnisse aus, die Sie kopieren wollen und starten Sie dann FFC32 indem Sie auf dessen Eintrag in dem Kontextmenü 'Senden an' klicken. Sie können - alternativ - die Dateien auch auf das Programmfenster von FFC32 oder sein Icon ziehen. FastFileCopy wird nun die Liste der zu kopierenden Dateien zusammenstellen und sofort den Kopiervorgang einleiten. Dafür fragt es Sie noch nach dem Zielverzeichnis.

Wenn Sie ein Verzeichnis neu erstellen wollen klicken Sie auf abbrechen, schalten auf die Seite 'Start' und geben den Verzeichnisnamen ein.

Nach einem Klick auf den Button '**Start**' wird FFC mit dem Kopieren beginnen.

Sie können im Programm die rechte Maustaste betätigen und erhalten ein Popup Menü das ihnen weitere Optionen bietet.

Wenn Sie von CDRom kopieren möchten Sie vielleicht den Schreibschutz der kopierten Dateien löschen (manche ältere Programme laufen sonst nicht). Wählen Sie einfach nur die entsprechende Checkbox an.

#### 4. Einschränkungen

a) Das Kopieren einer einzelnen Datei kann nicht unterbrochen werden. Beim Klick auf Stop wird abgebrochen, wenn diese Datei fertig kopiert wurde. Solange erscheint die Meldung 'Beim Beenden...'

b) Eine Fortschrittsanzeige während dem Kopieren einer einzelnen Datei wird nicht unterstützt.

c) Das Programm beachtet keine Verknüpfungen. Wenn Sie eine Verknüpfung zum Kopieren ausgewählt haben wird nur die LNK Datei, nicht die Datei bzw. Verzeichnis das referenziert wurde kopiert.

d) FFC32 ist noch nicht als Drag&Drop Handler in den Explorer integriert. Ich werde das gerne nachrüsten, wenn mir jemand sagt wie das (in Delphi) geht..

## 5. E-mail

Wenn Sie weitere Ideen haben oder sich für meine 16/32 Bit native Delphi RichText Komponenten WPTools interessieren, zögern Sie nicht mir eine E-mail an 100744.2101@compuserve.com zu schicken.

Der Autor wünscht Viel Vergnügen und gute Erholung von der fliegende Blätter Krankheit.